## Académie **BOX**<sup>®</sup>

## NOTICE DE MISE EN SERVICE DE VOTRE ACADEMIEBOX®

Branchement de l'AcadémieBOX® :

- ✓ Branchez l'AcadémieBOX® sur secteur via le câble d'alimentation fournis
- ✓ Branchez le câble réseau ROUGE entre le modem routeur (Internet) et l'AcadémieBOX <sup>®</sup> (Prise WAN)
- Branchez le câble réseau VERT entre votre ordinateur et l'AcadémieBOX ® (Prise LAN)
- ✓ Une fois les branchements effectués, mettre votre et l'AcadémieBOX <sup>®</sup> sous tension via l'interrupteur (une pression suffit)

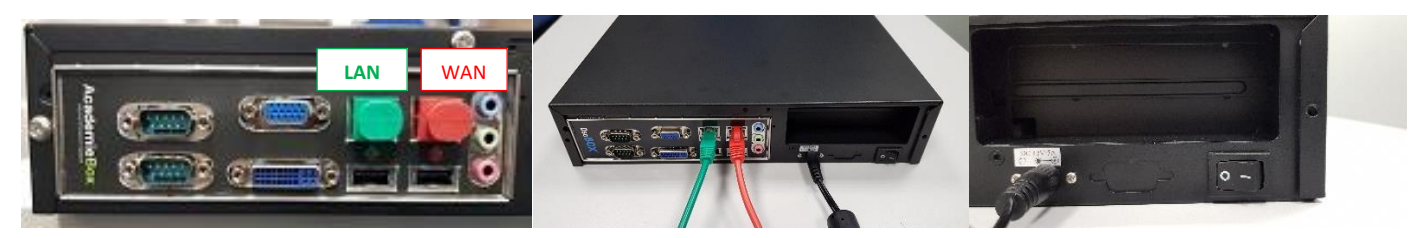

Si le serveur DHCP du modem routeur est activé, il n'y a pas de paramétrage réseau à effectuer. Sinon, consultez ultérieurement la partie réseau du manuel d'utilisation.

## Activation de votre produit :

1<sup>ere</sup> Etape : D'un poste ayant une liaison internet, veuillez-vous rendre sur le site : <u>http://www.dscbox.fr/assistance/</u>

Choisissez 'Activez votre dscBOX®' : remplissez bien le formulaire d'activation, le code d'activation vous sera communiqué après validation.

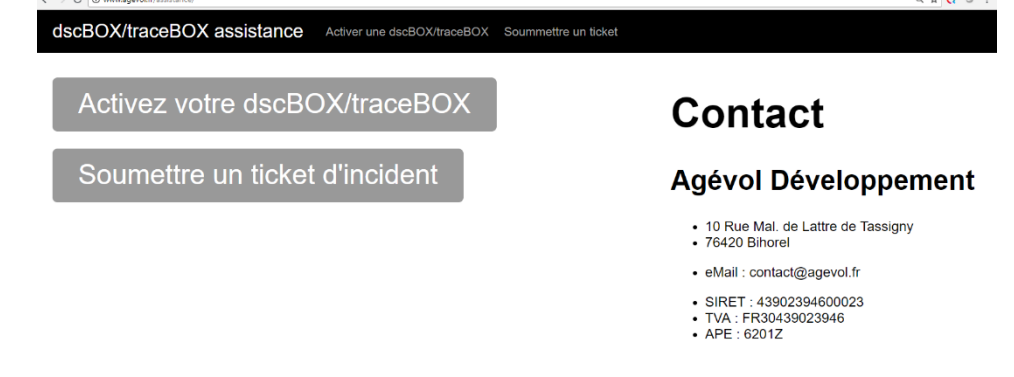

2e Etape : Depuis le poste relié au port LAN de votre AcadémieBOX<sup>®</sup>, utilisez votre navigateur WEB, en vous connectant sur : <u>admin.dscbox.lan</u>

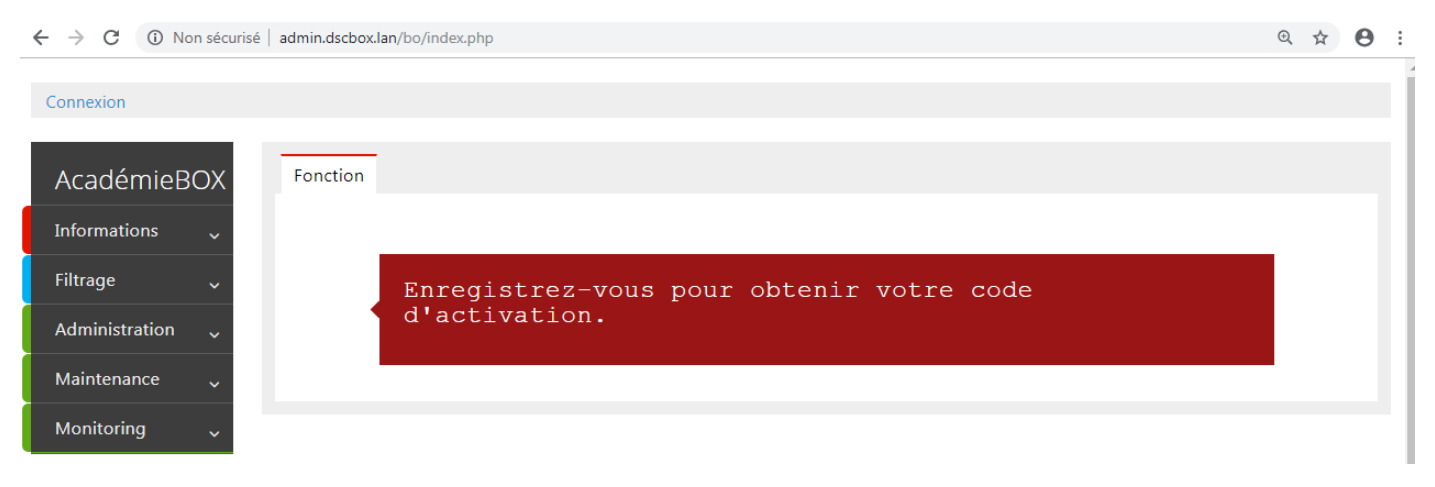

3e Etape : Rentrez votre code d'activation fournis par le site web (http://www.dscbox.fr/assistance/) dans le carré rouge

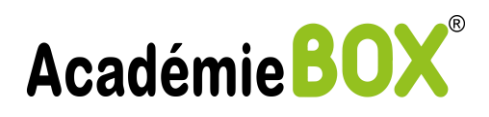

| AcademieBOX                        | Fonction                                                   |
|------------------------------------|------------------------------------------------------------|
| Informations v<br>Administration v | <b>#</b> Activation                                        |
| HTTPS (capture) 🛛 🤟                | Rendez-vous sur le site :<br>http://agevol.fr/assistance/  |
|                                    | Remplissez le formulaire dédié                             |
|                                    | Serial AcadémieBOX :<br>7862893173183                      |
|                                    | Yous obtiendrez votre code d'activation automatiquement    |
|                                    | Saississez le ci-dessous pour activer votre<br>AcadémieBOX |
|                                    | Activation                                                 |
|                                    | Code d'activation<br>type text<br>En oyer                  |

4e Etape : Connectez-vous au portail d'administration de votre AcadémieBOX<sup>®</sup> via l'adresse : <u>admin.dscbox.lan</u> depuis votre navigateur connecté port LAN de votre AcadémieBOX<sup>®</sup>.

| $\leftrightarrow$ $\rightarrow$ C (i) Non sécurisé   admin.dsch | box.lan/bo/index.php                                   | •• @ 🛧 🖰 :                                                                                          |
|-----------------------------------------------------------------|--------------------------------------------------------|----------------------------------------------------------------------------------------------------|
| Connexion                                                       |                                                        | Filtrage<br>Redémarrage obligatoire<br>du service de filtrage                                       |
| AcadémieBOX Fonction                                            | on                                                     | Firewall<br>Application config. obligatoire<br>Vous devez appliquer<br>la configuration du firewall |
| Filtrage V<br>Administration V                                  |                                                        | REBOOT AcadémieBOX<br>Redémarrage obligatoire<br>pour prendre en compte<br>certains paramétrages    |
| Maintenance 🗸<br>Monitoring 🗸                                   | Enregistrez-vous pour obtenir votre code d'activation. |                                                                                                    |
|                                                                 | Connexion                                              |                                                                                                    |
| Identifia<br>admin                                              | nt:                                                    |                                                                                                    |
| Mot de p                                                        | Dasse :                                                |                                                                                                    |
| Envoye                                                          | er                                                     |                                                                                                    |

Les Identifiants et mot de passe par défaut sont : Identifiant = admin et mot de passe = admin

ATTENTION : Il est important de lire attentivement les informations situées en haut à droite car un redémarrage peut être nécessaire (consulter le manuel en cas de besoin)

| Filtrage                                          | Firewall                                                                              | Redémarrage obligatoire                                                    |
|---------------------------------------------------|---------------------------------------------------------------------------------------|----------------------------------------------------------------------------|
| Redémarrage obligatoire<br>du service de filtrage | Persister config. obligatoire<br>Vous devez persister<br>la configuration du firewall | Redémarrage obligatoire<br>pour prendre en compte<br>certains paramétrages |

## **PROCEDURE SERVICE APRES VENTE**

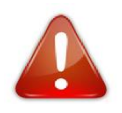

*Veuillez ouvrir un ticket incident via :* <u>http://www.dscbox.fr/assistance/</u> *puis choisir, soumettre un ticket d'incident après avoir créé un compte sur le site d'Agévol Développement nécessaire pour enregistrez vos coordonnées* 

AGEVOL – 10, rue Maréchal De Lattre de Tassigny – 76420 BIHOREL 🖀 : +0811 955 55 - 🖂 : hotline@agevol.fr